## Wi-Fi Hand Penetration

A comparison of 2.4 and 5 GHz Wi-Fi signals ability to

penetrate a user's hand

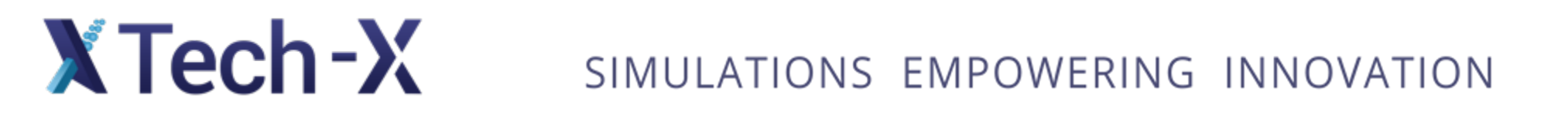

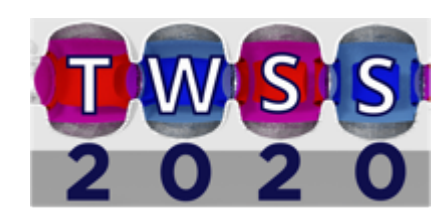

### Outline

- Problem and Basic Settings
- Import Geometries and Add Materials
- Prepare the Grid
- Adding Antenna Signal
- Boundary Conditions and Data Collection
- Running and Analyzing Results

**XTech-X** SIMULATIONS EMPOWERING INNOVATION

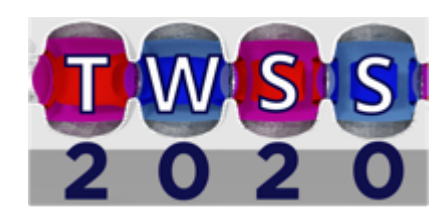

### Problem and Basic Settings

A situation that most people encounter on a daily basis, is a small antenna situated in their hand.

Some simple questions:

X Tech-X

How do the signals from these antennas interact with the hand?

Which frequencies are blocked by the hand?

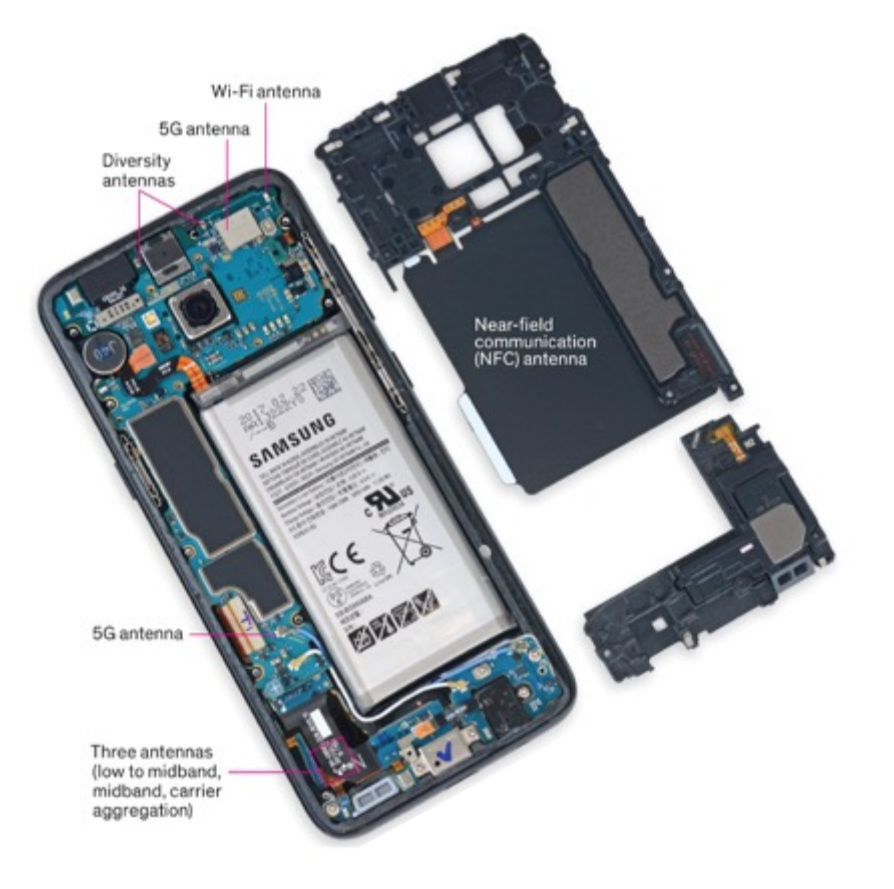

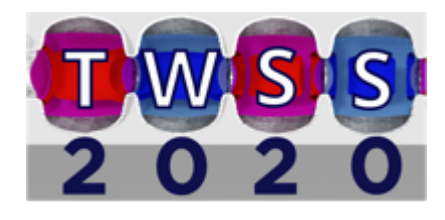

### Problem and Basic Settings

We can simulate a similar situation to a cell phone antenna in VSim.

- Most cell phones communicate with ~850Mhz signals
- Wi-fi enabled devices use 2.4 or 5 Ghz signals

It's advertised that the 5 GHz signals from a wi-fi device have higher speeds at the cost of range and signal strength.

We can test that here in VSim.

**XTech-X** SIMULATIONS EMPOWERING INNOVATION

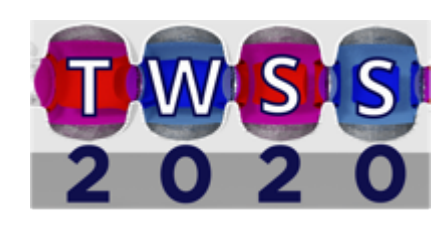

#### Problem and Basic Settings

To get started:

Open a new simulation and check the basic settings:

Length units = m

Dimensionality = 3

X Tech-X

Coordinate System = Cartesian

Field Solver = Electromagnetic

These settings should be the default values

| Editor                                        |                                       |             |                           |                |                      |                                |
|-----------------------------------------------|---------------------------------------|-------------|---------------------------|----------------|----------------------|--------------------------------|
|                                               |                                       |             |                           |                |                      | Simulation Setup is Ready      |
| antennaInHandWalkthrough.sdf antenr           | aInHandWalkthrough.pre antennaInHandV | /alkthrough | ı.in                      |                |                      |                                |
| Simulation                                    |                                       | ,           | z v v z (z r phi) Propert | es View Solids | ▼ Select Solid ▼ Too | ada Avas Barapactiva View +7 🔻 |
|                                               |                                       |             |                           | c3 new bolido  |                      | Igle Axes [Perspective view]   |
| + Constants                                   |                                       | 6           | 8                         |                |                      |                                |
| Barameter                                     |                                       |             |                           |                |                      |                                |
| - Racic Settings                              |                                       |             | e<br>S                    |                |                      |                                |
| Eunctions                                     |                                       |             | e qe                      |                |                      |                                |
| - SpaceTimeEunctions                          |                                       | -           | oat                       |                |                      |                                |
| Matariala                                     |                                       |             |                           |                |                      |                                |
|                                               |                                       |             |                           |                |                      |                                |
| Geometries                                    |                                       |             |                           |                |                      |                                |
| Meshes                                        |                                       |             |                           |                |                      |                                |
| Grids                                         |                                       |             |                           |                |                      |                                |
| Field Dynamics                                |                                       | _           |                           |                |                      |                                |
| Histories                                     |                                       |             |                           |                |                      |                                |
|                                               |                                       |             |                           |                |                      |                                |
| Undo                                          | Add Multiple Remove Add               |             |                           |                |                      |                                |
|                                               |                                       |             |                           |                |                      |                                |
| Property                                      | Value                                 |             |                           |                |                      |                                |
| <ul> <li>surface meshing tolerance</li> </ul> | 0.5                                   |             |                           |                |                      |                                |
| - cfl number                                  | 0.95                                  |             |                           |                |                      |                                |
| time step                                     | 0.0                                   |             |                           |                | _ <b>_</b>           |                                |
| number of steps                               | 100                                   |             |                           |                | _                    |                                |
| steps between dumps                           | 20                                    | _           |                           |                |                      |                                |
| dump in groups of                             | l<br>devible                          |             |                           |                |                      |                                |
| precision                                     | double                                |             |                           |                |                      |                                |
| use GPU (if found)                            | falce                                 |             |                           |                |                      |                                |
| verbosity                                     | information                           |             |                           |                |                      |                                |
| dimensionality                                | 3                                     |             |                           |                |                      |                                |
| grid spacing                                  | uniform                               |             |                           |                |                      |                                |
| restore geometries                            | False                                 |             |                           |                |                      |                                |
| - MPI decomposition                           | default                               |             |                           |                |                      |                                |
| - PEC                                         | solid                                 |             |                           |                |                      |                                |
| <ul> <li>coordinate system</li> </ul>         | cartesian                             |             |                           |                |                      |                                |
| <ul> <li>field solver</li> </ul>              | electromagnetic                       |             |                           |                |                      |                                |
| <ul> <li>background permittivity</li> </ul>   | 1.0                                   |             | _                         |                |                      |                                |
| dielectric solver                             | point permittivity                    |             |                           |                |                      |                                |
| - Cerenkov filter                             | none                                  |             |                           |                |                      |                                |
| periodic directions                           | no periodicity                        |             |                           |                |                      |                                |
| collisions framework                          | no particles                          |             |                           |                |                      |                                |
|                                               | no consions                           |             |                           |                |                      |                                |

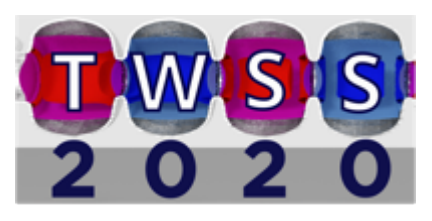

# Constants and Parameters

X Tech-X

For most simulations it is useful to define many constants and parameters to allow for more flexibility and easier adjustments

Some of the constants can be seen in the figure on the right. All of their values can be found in the example

| VSim - an  | tennalnHandWalkthrough    |                                                      |         |       |                            |             |                         | _                          |                |
|------------|---------------------------|------------------------------------------------------|---------|-------|----------------------------|-------------|-------------------------|----------------------------|----------------|
| File Edit  | Tools View Help           |                                                      |         |       |                            |             |                         |                            |                |
|            | Editor                    |                                                      |         |       |                            |             |                         |                            |                |
|            |                           |                                                      |         |       |                            |             |                         | A Simulation Has Changed.  | Save and Setup |
| X          | *antennaInHandWalkthrough | sdf antennaInHandWalktbrough pre antennaInHau        | dWalkth | rouah | in                         |             |                         | -                          |                |
| Welcome    | Simulation                |                                                      | ~       |       |                            |             |                         |                            |                |
|            |                           |                                                      |         | Vew   | x,y,z (z,r,phi) Properties | View Solids | ▼ Select Solid ▼ Toggle | e Axes Perspective View +z | Reset Position |
| <b>4</b>   | FLEMCHARGE                |                                                      |         | Ŕ     |                            |             |                         |                            |                |
| Setup      | ELECMASS                  |                                                      |         |       |                            |             |                         |                            |                |
|            | - PROTMASS                |                                                      |         | se    |                            |             |                         |                            |                |
|            | - MUONMASS                |                                                      |         | tap   |                            |             |                         |                            |                |
| Pro-       | - KB                      |                                                      |         | ã     |                            |             |                         |                            |                |
| Kun        | - EPSILON0                |                                                      |         |       |                            |             |                         |                            |                |
| $\oplus$   | - C2                      |                                                      |         |       |                            |             |                         |                            |                |
|            | ELECCHARGE                |                                                      |         |       |                            |             |                         |                            |                |
| Analyze    |                           |                                                      |         |       |                            |             |                         |                            |                |
|            | GRIDXMIN                  |                                                      |         |       |                            |             |                         |                            |                |
|            | GRIDXMAX                  |                                                      |         |       |                            |             |                         |                            |                |
| Visualize  | GRIDYMIN                  |                                                      |         |       |                            |             |                         |                            |                |
|            | GRIDYMAX                  |                                                      |         |       |                            |             |                         |                            |                |
| ?          | GRIDZMIN                  |                                                      |         |       |                            |             |                         |                            |                |
| Help       | GRIDZMAX                  |                                                      | _       |       |                            |             |                         |                            |                |
|            | FREQ_5GHZ                 |                                                      |         |       |                            |             |                         |                            |                |
|            | FREQ_24GHZ                |                                                      |         |       |                            |             |                         | +                          |                |
|            | - Basic Settings          |                                                      |         |       |                            |             |                         |                            |                |
|            | Functions                 |                                                      |         |       |                            |             |                         |                            |                |
|            | SpaceTimeEunctions        |                                                      | ~       |       |                            |             |                         |                            |                |
|            |                           | Undo Add Multiple Remove Ad                          | d       |       |                            |             |                         |                            |                |
|            |                           |                                                      |         |       |                            |             |                         |                            |                |
|            | Property                  | Value                                                |         |       |                            |             |                         |                            |                |
|            | - kind                    | User Defined                                         |         |       |                            |             |                         |                            |                |
|            | description               | 240000000                                            |         |       |                            |             |                         |                            |                |
|            | Value                     | 24000000                                             |         |       |                            |             |                         |                            |                |
|            |                           |                                                      |         |       |                            |             |                         |                            |                |
|            |                           |                                                      |         |       |                            |             |                         |                            |                |
|            |                           |                                                      |         |       |                            |             |                         |                            |                |
|            |                           |                                                      |         |       |                            |             |                         |                            |                |
|            |                           |                                                      |         |       |                            |             |                         |                            |                |
|            |                           |                                                      |         |       |                            |             |                         |                            |                |
|            |                           |                                                      |         |       |                            |             |                         |                            |                |
|            |                           |                                                      |         |       |                            |             |                         |                            |                |
| 🛕 Setup: 🖻 | SIMULATION SETUP CHANGED  | Save the setup for simulation changes to take effect |         |       |                            |             |                         |                            | Show Log       |

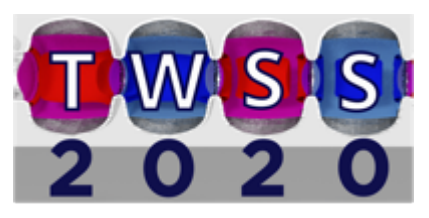

# Constants and Parameters

X Tech-X

Parameters are similar to constants although they can vary based on constants and other parameters

Some of the parameters can be seen in this figure on the right.

All of constants and parameters will be used to streamline and simplify our setup process.

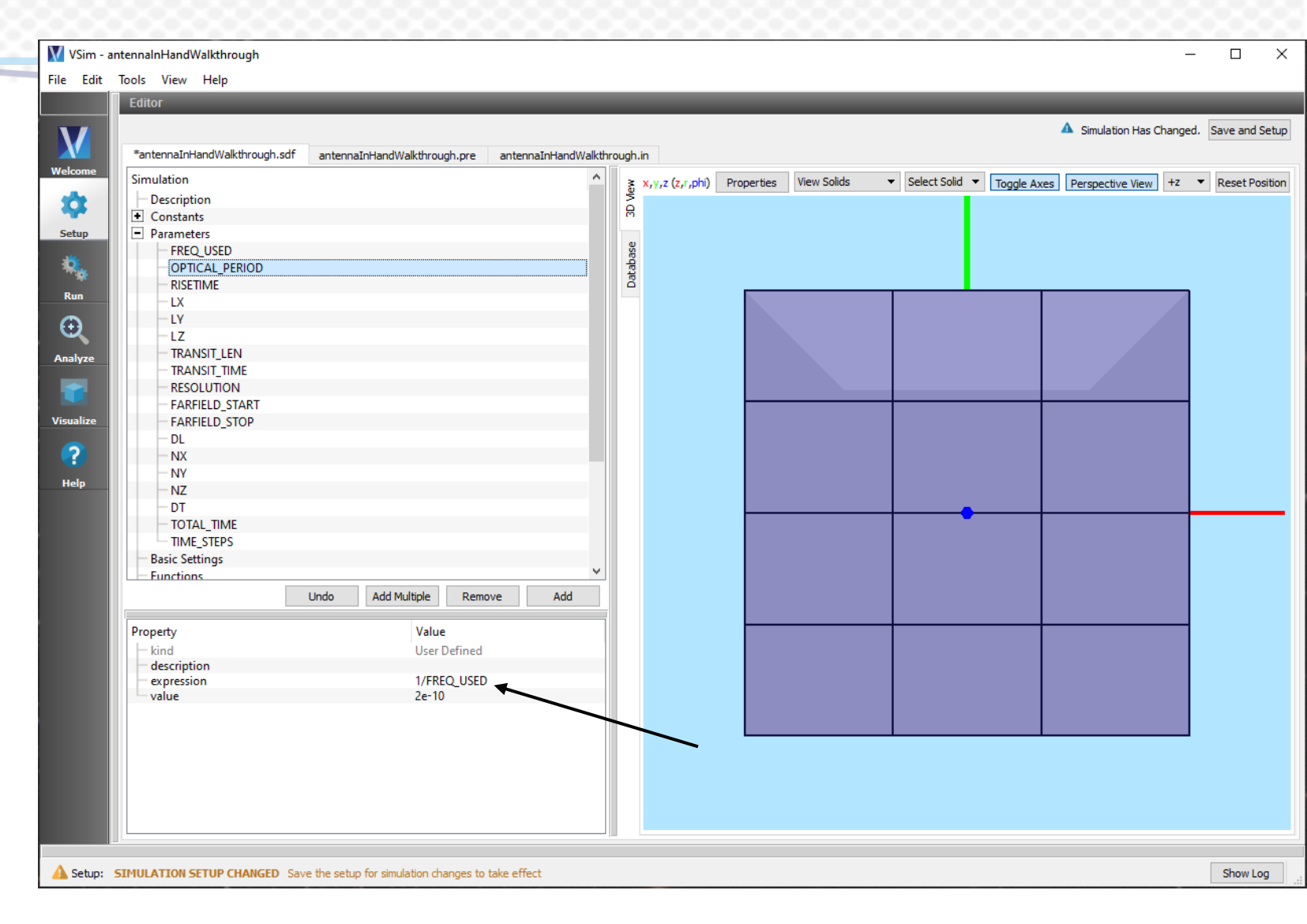

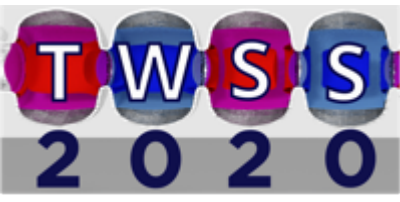

X Tech-X

With all of the constants and parameters taken care of, we can create and import the geometries for the simulation.

We will be using an imported ".stl" file of a hand and several primitive objects to replicate things like bones in the hand.

To import the hand geometry, right click on "Geometries" and select "Import Geometries"

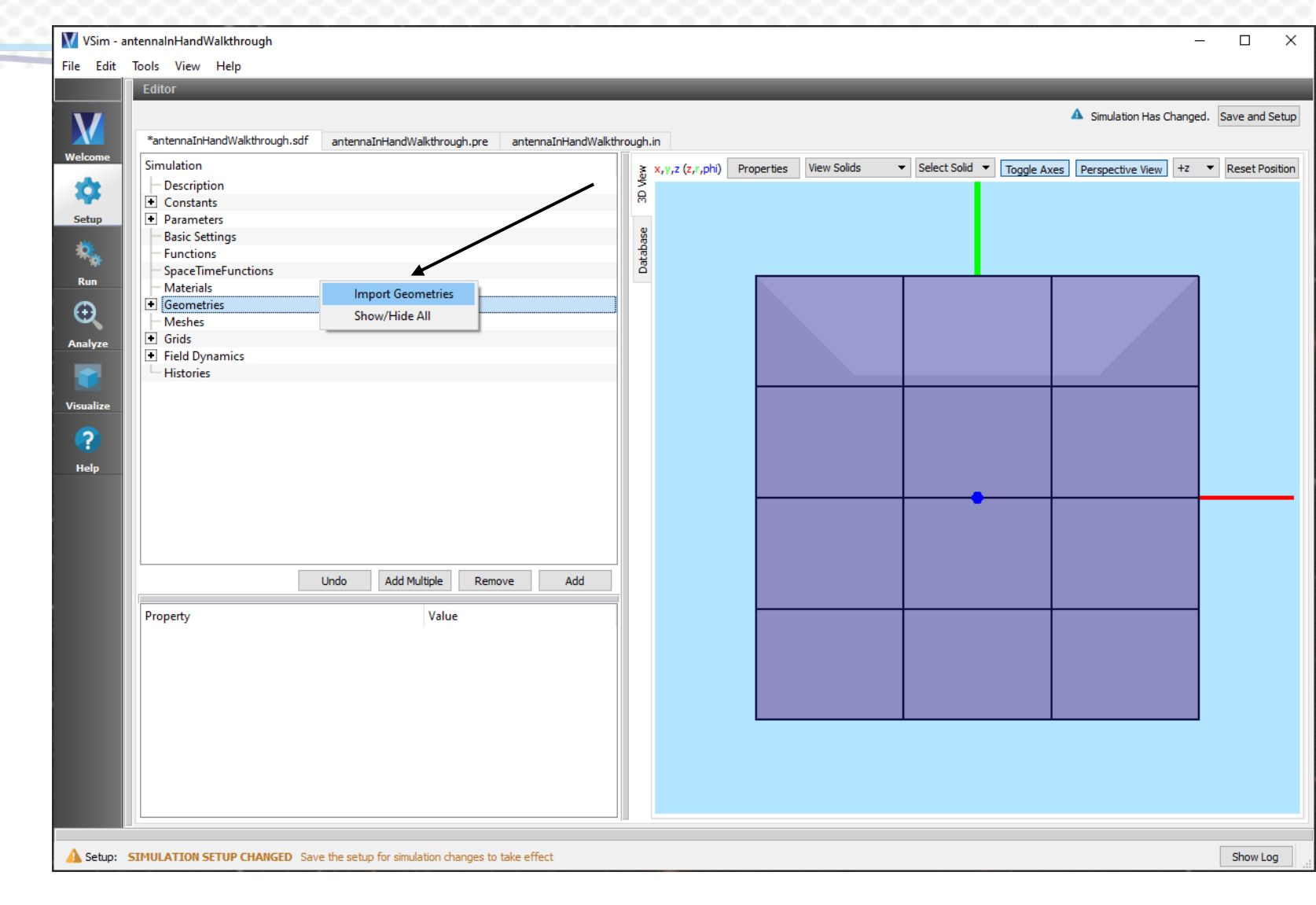

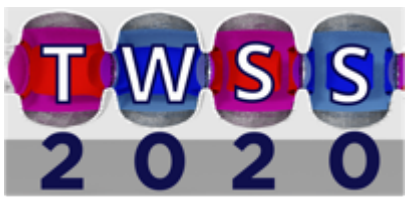

X Tech-X

Navigate to the "Hand.stl" file and select open.

VSim will ask if you want to resize the grid. This a good idea to get a good starting point for the grid size, although we will be modifying the grid size later.

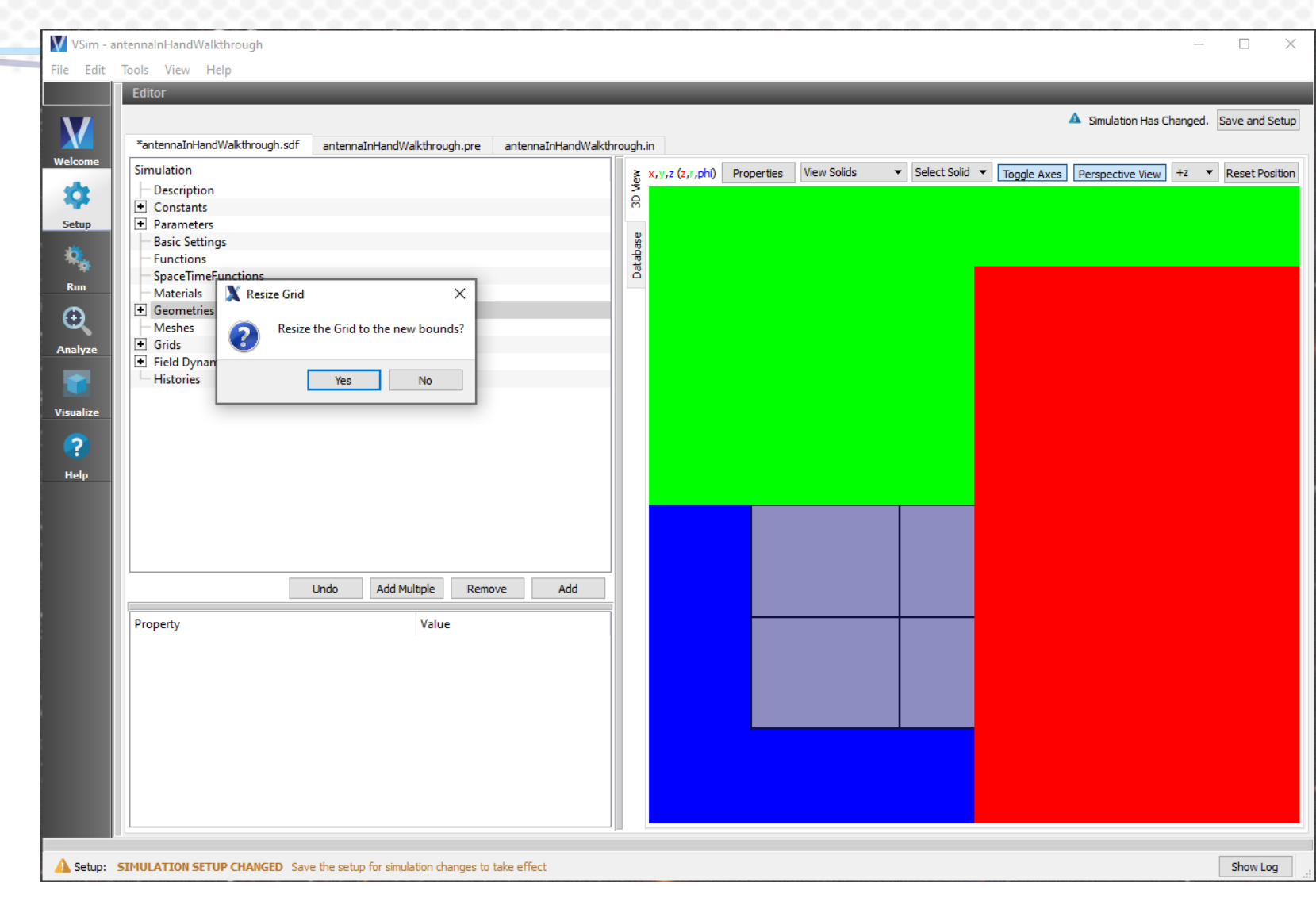

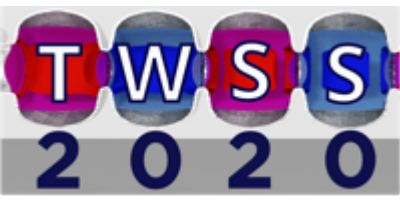

X Tech-X

With the hand imported and the grid resized, we can start to see our simulation coming together.

Before we move on though, we need to scale the size of the hand.

The hand was designed using mm as the units. We can change the scale of the hand to 0.001 to account for this.

We also want to translate the hand so the origin in the palm.

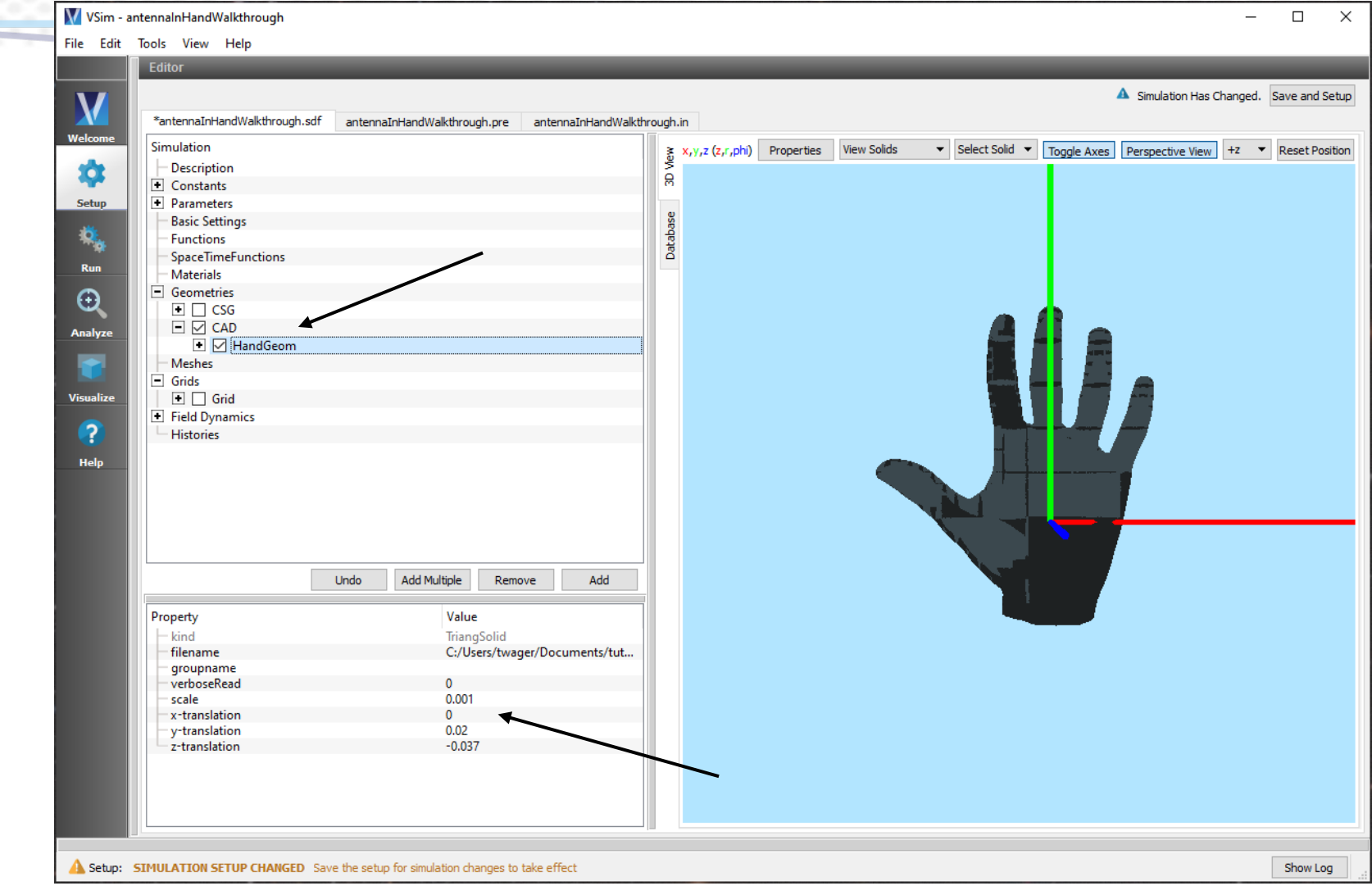

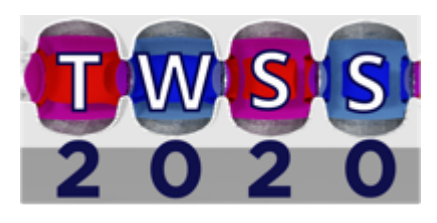

X Tech-X

Next we need to add bones to our hand.

To do this we can add 5 simple cylinders to the hand.

Right click on "CSG" in the tree view and select "Cylinder" under "Add Primitive".

Each of the parameters used for each hand can be found in the example.

| VSim - a<br>File Edit                                         | intennalnHandWalkthrough<br>Tools View Help<br>Editor                                                                                                    |                                          | _                                                                        |                  |                            |             | _            |                              | _        |            | ×     |
|---------------------------------------------------------------|----------------------------------------------------------------------------------------------------|------------------------------------------|--------------------------------------------------------------------------|------------------|----------------------------|-------------|--------------|------------------------------|----------|------------|-------|
| M                                                             | *antennaInHandWalkthrough.sdf                                                                                                    | antennaInHandWalkthrough.pre             | antennaInHandWalkth                                                      | rough.           | n.in                       |             |              | A Simulation Ha              | Changed. | Save and S | etup  |
| Welcome<br>Setup<br>Run<br>$\bigcirc$<br>Analyze<br>?<br>Help | Simulation<br>Description<br>Constants<br>Parameters<br>Basic Settings<br>Functions<br>SpaceTimeFunctions<br>Materials<br>Geometries<br>Geometries<br>Materials<br>Geometries<br>Materials<br>CSG<br>Materials<br>CSG<br>Materials<br>Geometries<br>Materials<br>CAD<br>Grid<br>Grid<br>Field Dynamics<br>Histories<br>Property<br>kind<br>tessellation | Undo Add Multiple Remov                  | Sphere<br>Box<br>Cylinder<br>Cone<br>Torus<br>Pipe<br>TruncCone<br>Wedge | Database 3D View | x,y,z (z,r,phi) Properties | View Solids | Select Solid | Toggle Axes Perspective View | y +z •   | Reset Pos  | ition |
| 🛕 Setup:                                                      | SIMULATION SETUP CHANGED Save                                                                                                    | e the setup for simulation changes to ta | ke effect                                                                |                  |                            |             |              |                              |          | Show Log   | g     |

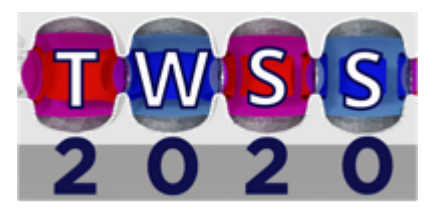

#### Materials

X Tech-X

Finally we need to add materials to our hand.

Unfortunately, bone and muscle are not included materials in VSim so we need to add them as custome materials.

To do this, we create a ".vmat" file and import it into our simulation

The ".vmat" file should look like the figure on the right.

You can now right click on "Materials" in the tree, select "Import Materials" and open this file.

| Project                                                                                                    | antennalnHandW                                                                                                    |
|----------------------------------------------------------------------------------------------------|----------------------------------------------------------------------------------------------------|
| Image: Image: | <pre>(Material Bone) (Strings) (Strings) (Strings) (Strings) (Strings) (Strings) (Strings) (Strings) (Strings) (Strings) (Aterial Muscle) (Aterial Muscle) (Aterial Muscle) (Aterial Muscle) (Aterial Muscle) (Aterial Muscle) (Aterial Muscle) (Aterial Aterial Aterial) (Aterial Aterial Aterial (Aterial Aterial Aterial) (Aterial Aterial Aterial) (Aterial Aterial Aterial) (Aterial Aterial Aterial) (Aterial Aterial Aterial) (Aterial Aterial Aterial) (Aterial Aterial Aterial) (Aterial Aterial) (Aterial Aterial) (Aterial Aterial) (Aterial Aterial) (Aterial Aterial) (Aterial Aterial) (Aterial Aterial) (Aterial Aterial) (Aterial) (Aterial)</pre> |
|                                                                                                    |                                                                                                    |

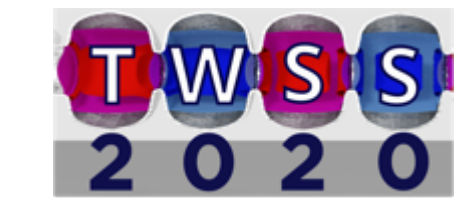

#### Materials

X Tech-X

Now the materials will appear in the database tab on the right side of the setup window.

Select the bone and muscle material and select "Add To Simulation"

| Simulation                     |                        | ^       | ě        |          |              | ant           | ennaInHandWalkthro | ough.vmat 🔻 Ren  | nove File Add |
|--------------------------------|------------------------|---------|----------|----------|--------------|---------------|--------------------|------------------|---------------|
| Description                    |                        |         | l        | Name     | kind         | heat canacity | conductivity       | lative permittiv | i erməl condu |
| Constants                      |                        |         |          | Name     | KIIIG        | near capacity | conductivity       | lative permittiv | r ermarcondu  |
| Basic Settings                 |                        |         | S.       | Bone     | dielectric   | 2300          | 0.4                | 2.5              | 0.5           |
| Functions                      |                        |         | aba      | Mussla   | dialactric   | 2420          | 0.62               | 57               | 0.5           |
| SpaceTimeFunctions             |                        |         | <u>S</u> | muscie   | dielectric   | 5420          | 0.05               | 57               | 0.5           |
| <ul> <li>Materials</li> </ul>  |                        |         |          | -        |              |               |                    |                  |               |
| Bone                           |                        |         |          | <u> </u> |              |               |                    |                  |               |
| Muscle                         |                        |         |          |          |              |               |                    |                  |               |
| <ul> <li>Geometries</li> </ul> |                        |         |          |          |              |               |                    |                  |               |
| CSG                            |                        |         |          |          |              |               |                    |                  |               |
| - <mark>∕</mark> thumb         |                        |         |          |          |              |               |                    |                  |               |
| - 🗹 pointer                    |                        |         |          |          | $\mathbf{N}$ |               |                    |                  |               |
| 🗌 🗌 🗹 middle                   |                        |         |          |          |              |               |                    |                  |               |
| ring                           |                        |         |          |          | •            |               |                    |                  | _             |
| pinky                          |                        |         |          |          |              |               |                    |                  |               |
|                                |                        |         |          |          |              |               |                    |                  |               |
| HandGeom                       |                        |         |          |          |              |               |                    |                  |               |
| Meshes                         |                        |         |          |          |              |               |                    |                  |               |
|                                |                        |         |          |          |              |               |                    |                  |               |
| Grid Dynamics                  |                        |         |          |          |              |               |                    |                  |               |
| Field Dynamics                 |                        | ~       |          |          |              |               |                    |                  |               |
| HISTORIES                      |                        |         | -        |          |              |               |                    |                  |               |
|                                | Undo Add Multiple Remo | Add Add | _        |          |              |               |                    |                  |               |
| Property                       | Value                  |         | 1        |          |              |               |                    |                  |               |
| rioperty                       | value                  |         |          |          |              |               |                    |                  |               |
|                                |                        |         |          |          |              |               |                    |                  |               |
|                                |                        |         |          |          |              |               |                    |                  |               |
|                                |                        |         |          |          |              |               |                    |                  |               |
|                                |                        |         |          |          |              |               |                    |                  |               |
|                                |                        |         |          |          |              |               |                    |                  |               |
|                                |                        |         |          |          |              |               |                    |                  |               |
| 4                              |                        |         |          |          |              |               |                    |                  |               |

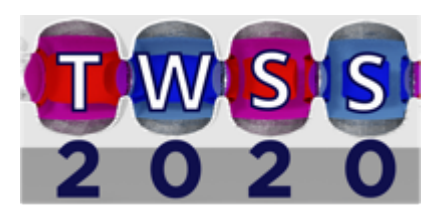

#### Materials

X Tech-X

To apply the materials to the hand cylinder, simply select the geometry of interest and under material choose the appropriate material.

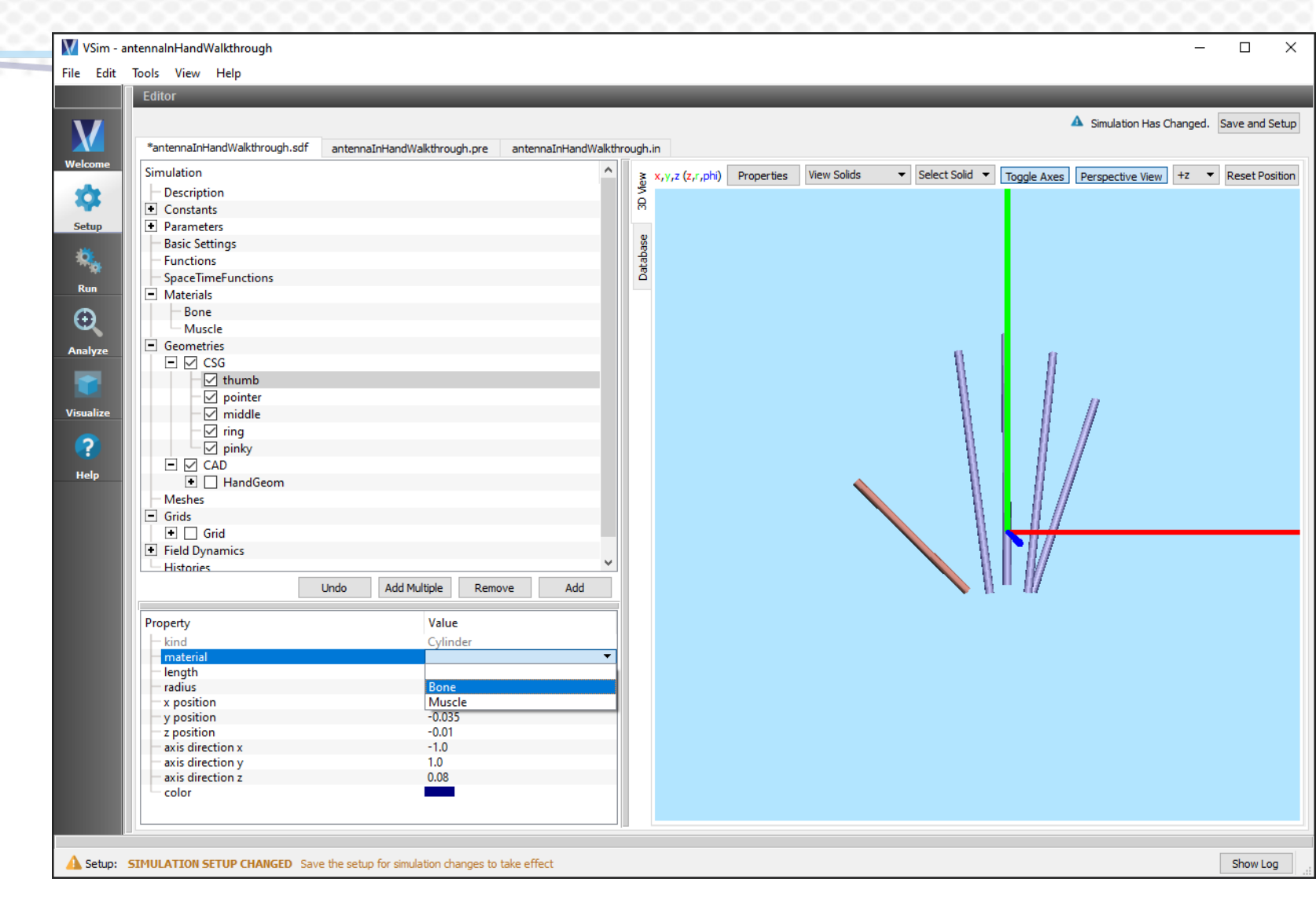

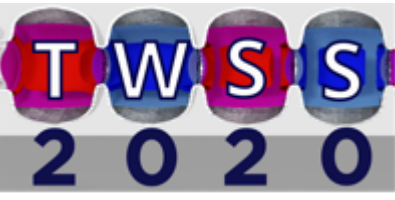

#### Simulation Grid

X Tech-X

For a successful simulation, we need to make sure our grid encompasses the entire region.

This can be done using the constants that were set earlier.

With the "Grid" selected, right click the values of each property and select the appropriate constant.

| 🚺 VSim - antennalnHandWalkthrough                                                      | - 0                                                          | $\times$ |
|----------------------------------------------------------------------------------------|--------------------------------------------------------------|----------|
| File Edit Tools View Help                                                              |                                                              |          |
| Editor                                                                                 |                                                              |          |
| V                                                                                      | Simulation Has Changed. Save and Se                          | tup      |
| *antennaInHandWalkthrough.sdf antennaInHandWalkthrough.pre antennaInHandWalkth         | 'alkthrough.in                                               |          |
| Welcome Simulation                                                                     | Select Solid ▼ Toople Axes Perspective View +Z ▼ Reset Posit | ion      |
| - Description                                                                          |                                                              |          |
| Constants                                                                              | H K                                                          |          |
| Setup Parameters                                                                       |                                                              |          |
| Basic Settings                                                                         |                                                              |          |
| Functions                                                                              | at at                                                        |          |
| Run FaceTimeFunctions                                                                  |                                                              |          |
| Materials                                                                              |                                                              |          |
| Geometries                                                                             |                                                              |          |
|                                                                                        |                                                              |          |
| Analyze                                                                                |                                                              |          |
| Field Dynamics                                                                         |                                                              |          |
| Histories                                                                              | AMP                                                          |          |
| Visualize                                                                              |                                                              |          |
|                                                                                        |                                                              |          |
|                                                                                        | CDIFAC                                                       |          |
| Help                                                                                   | ELECCHARGE                                                   |          |
|                                                                                        | ELECMASS                                                     |          |
|                                                                                        | ELECMASSEV                                                   |          |
|                                                                                        | ELEMCHARGE                                                   |          |
|                                                                                        | EPSILONO                                                     |          |
|                                                                                        | FREO 24GHZ                                                   |          |
| Undo Add Multiple Remove Add                                                           | FREO 5GHZ                                                    |          |
| Prove Name                                                                             | GRIDXMAX                                                     |          |
| Property Value                                                                         | GRIDYMIN                                                     |          |
|                                                                                        |                                                              |          |
|                                                                                        | GRIDYMAX                                                     |          |
| yMin GRIDYMIN                                                                          | GRIDYMIN                                                     |          |
| yMax GRIDYM Assign Constant                                                            | GRIDZMAX                                                     |          |
| zMax 0.049346 Assign Parameter                                                         | r 🕨 GRIDZMIN                                                 |          |
| xCells 3                                                                               | KB                                                           |          |
| yCells 4                                                                               |                                                              |          |
| zCells 5                                                                               |                                                              |          |
|                                                                                        | MUU                                                          |          |
|                                                                                        | MUONMASS                                                     |          |
|                                                                                        | PI PI                                                        |          |
| A Setup: SIMULATION SETUP CHANGED Save the setup for simulation changes to take effect | PIO2 Show Log                                                |          |
|                                                                                        |                                                              |          |

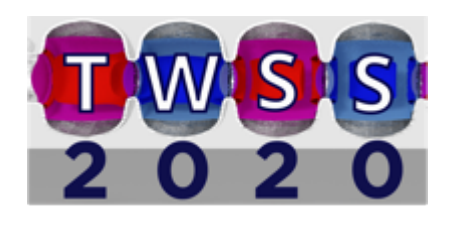

#### Simulation Grid

X Tech-X

The values for NX, NY, NZ were chosen by setting the parameter RESOLUTION

RESOLUTION is the length that can be resolved by the simulation so:  $NX = \frac{GRIDXMAX - GRIDXMIN}{RESOLUTION}$ 

| Euror                         |                                   |                     |        |                 |           |             |      |         |             | A circulation in | channel 0       |
|-------------------------------|-----------------------------------|---------------------|--------|-----------------|-----------|-------------|------|---------|-------------|------------------|-----------------|
| *antennaInHandWalkthrough sdf |                                   | antennaInHandWalkt  | brough | in              |           |             |      |         |             | Simulation Has   | Changed. Save a |
| e Simulation                  | anterinazi inana waiku irougn.pre | antermatrinariowakt |        |                 |           | Mary Calida | - 0  |         |             |                  |                 |
|                               |                                   |                     | Ve.    | x,y,z (z,r,phi) | Propertie | view Solids | ▼ 56 |         | Toggle Axes | Perspective View | +z ▼ Rese       |
| Description                   |                                   |                     | l é    |                 |           |             |      |         |             |                  |                 |
| Constants                     |                                   |                     |        |                 | _         |             |      |         |             |                  |                 |
| Parameters     Pasia Cattings |                                   |                     | e e    |                 |           |             |      |         |             |                  |                 |
| Europtions                    |                                   |                     | abas   |                 |           |             |      |         |             |                  |                 |
| SpaceTimeEunctions            |                                   |                     | Data   |                 |           |             |      |         |             |                  |                 |
| Materials                     |                                   |                     |        |                 |           |             |      |         |             |                  |                 |
| Geometries                    |                                   |                     |        |                 |           |             |      |         |             |                  |                 |
| Mechec                        |                                   |                     |        |                 |           |             |      |         |             |                  |                 |
| - Gride                       |                                   |                     |        |                 |           |             |      |         |             |                  |                 |
|                               |                                   |                     |        |                 |           |             |      |         |             |                  |                 |
| Field Dynamics                |                                   |                     |        |                 |           |             |      |         |             |                  |                 |
| Histories                     |                                   |                     |        | AMP             |           |             |      |         |             |                  |                 |
| e                             |                                   |                     |        | ~               |           |             |      |         |             |                  |                 |
|                               |                                   |                     |        | 02              |           |             |      |         |             |                  |                 |
|                               |                                   |                     |        | CDTFAC          |           |             |      |         |             |                  |                 |
|                               |                                   |                     |        | ELECCHAR        | IGE       |             |      |         |             | 40               |                 |
|                               |                                   |                     |        | FLECMASS        |           |             | 1 A. |         |             |                  |                 |
|                               |                                   |                     |        | ELECTION ALOS   |           |             | 1    |         |             |                  |                 |
|                               |                                   |                     |        | ELECMASS        | EV        |             |      |         |             |                  |                 |
|                               |                                   |                     |        | ELEMCHA         | RGE       |             |      |         |             | 1                |                 |
|                               |                                   |                     |        | EPSILON0        |           |             |      |         |             |                  |                 |
|                               |                                   |                     |        | FREQ_24GH       | нz        |             |      |         |             |                  |                 |
| Un                            | ndo Add Multiple Remo             | ove Add             | -      | FREQ_5GH        | z 🗌       |             |      | - 1 - C |             |                  |                 |
| Property (                    | Value                             |                     | 1      | GRIDXMAX        | C 🔤       |             |      |         |             |                  |                 |
| - lind                        | Value                             |                     |        | GRIDXMIN        |           |             |      |         |             |                  |                 |
| x Min                         | GRIDXMIN                          |                     |        | CDIDVA          | ,         |             |      |         |             |                  |                 |
| - xMax                        | GRIDXMAX                          |                     |        | GRIDYMAX        | ·         |             |      |         |             |                  |                 |
| — yMin                        | GRIDYMIN                          |                     |        | GRIDYMIN        |           |             |      |         |             |                  |                 |
| — yMax                        | GRIDYM,                           | Assign Constant     | •      | GRIDZMAX        | (         |             |      |         |             |                  |                 |
| zMin                          | -0.008550                         | Assign Parameter    | •      | GRIDZMIN        |           |             |      |         |             |                  |                 |
|                               | 0.049346                          | . asign r arameter  |        | KD              |           |             |      |         |             |                  |                 |
| vCells                        | 4                                 |                     |        | KB              |           |             |      |         |             |                  |                 |
| zCells                        | 5                                 |                     |        | LIGHTSPEE       | D         |             |      |         |             |                  |                 |
|                               |                                   |                     |        | MU0             |           |             |      |         |             |                  |                 |
|                               |                                   |                     |        | MUONMA          | 22        |             |      |         |             |                  |                 |
|                               |                                   |                     |        | A NO CHINA      | ~         |             |      |         |             |                  |                 |

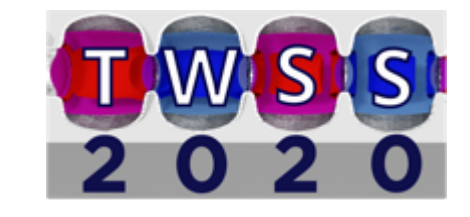

To create the current source of the signal, we need to define a few SpaceTimeFunctions

source: Simple sin wave at the frequency of interest (FREQ\_USED)

turnOn: A sin^2 function that allows the signal to slowly ramp up in time

turnOnSource: the two signals multiplied together.

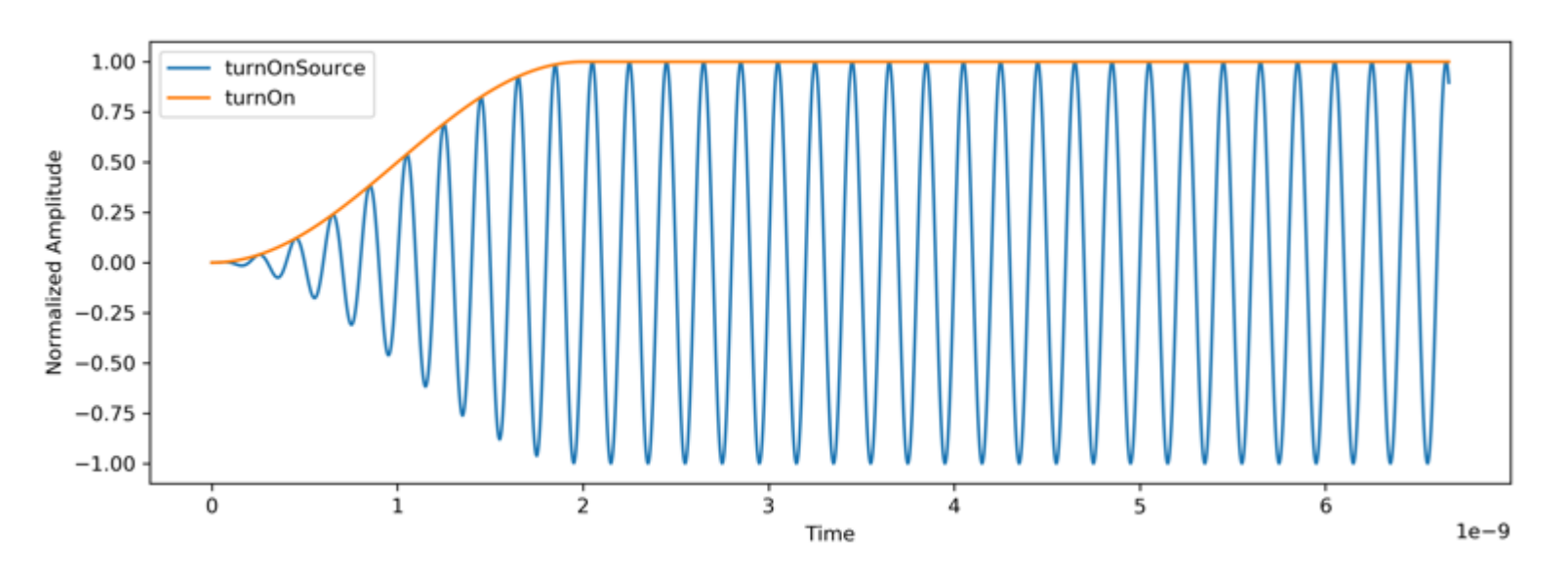

Plot of the antenna current over time. This has a RISETIME of 10 periods.

**XTech-X** SIMULATIONS EMPOWERING INNOVATION

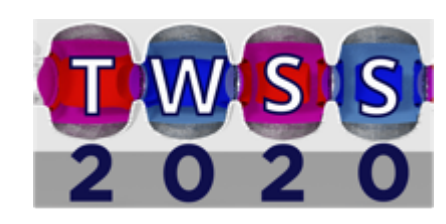

X Tech-X

These functions can be added by right clicking "SpaceTimeFunctions" and selecting expression.

For example the source function would take the following form

 $AMP * sin(2 * PI * FREQ\_USED * t)$ 

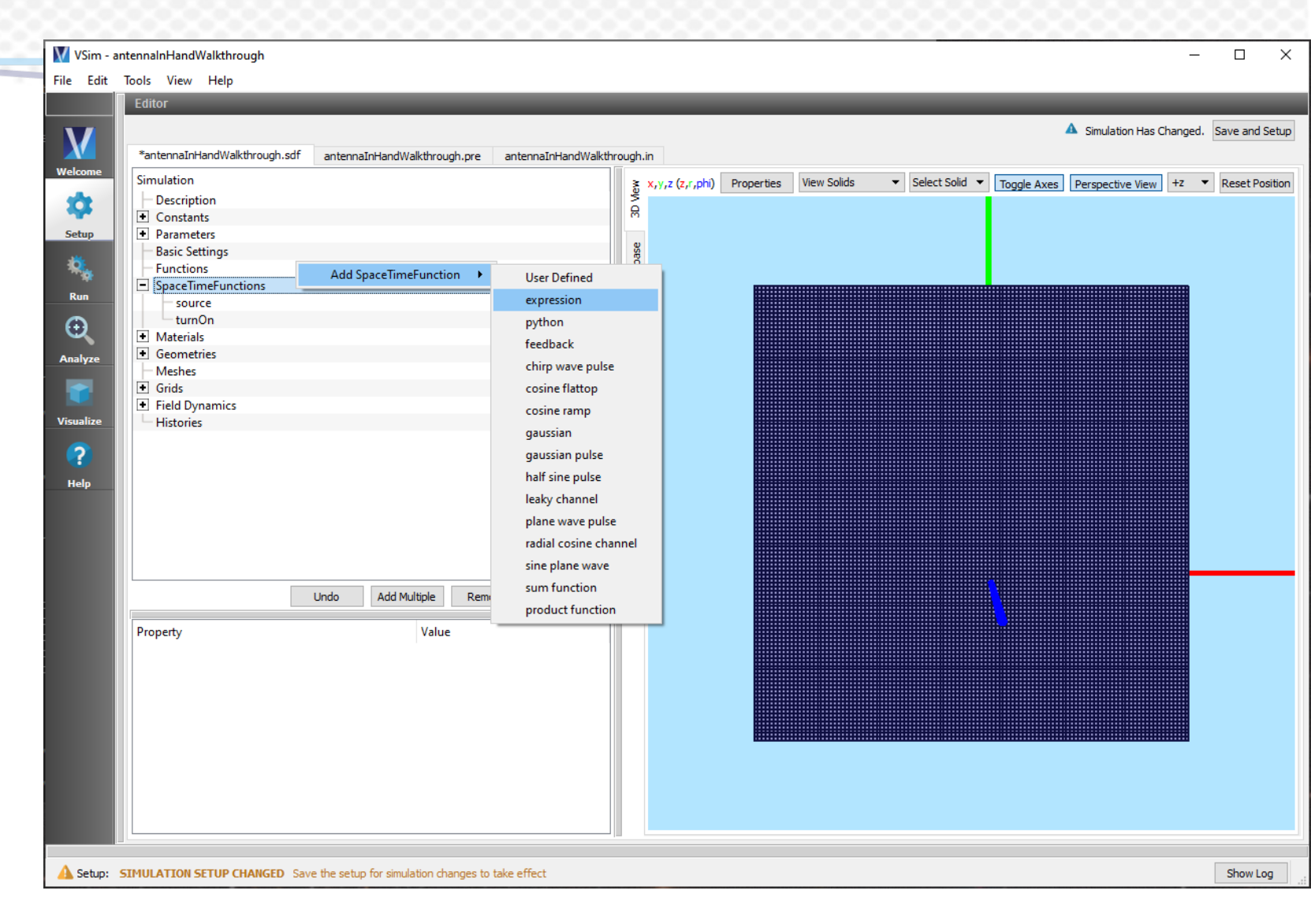

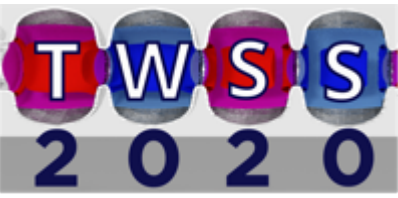

X Tech-X

Lastly, we need to apply this signal to a region in the palm of the hand.

For this we can navigate to "Field Dynamics" and right click "CurrentDistributions" to add a "General Distributed Current" to the simulation.

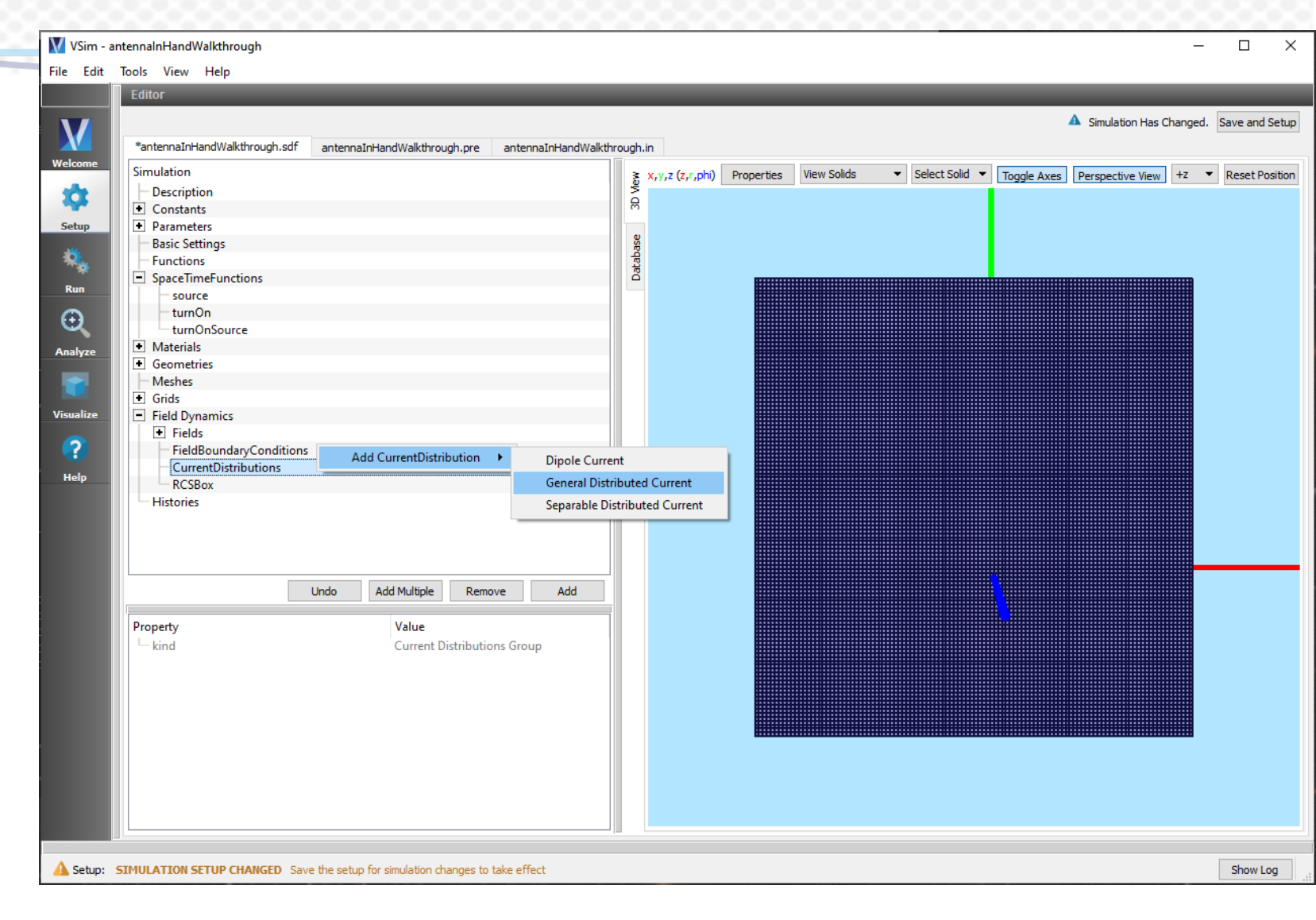

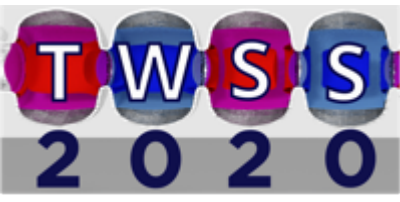

X Tech-X

We can give this new current distribution the parameters given in the example

We can also apply our antenna signal to the y component of the antenna.

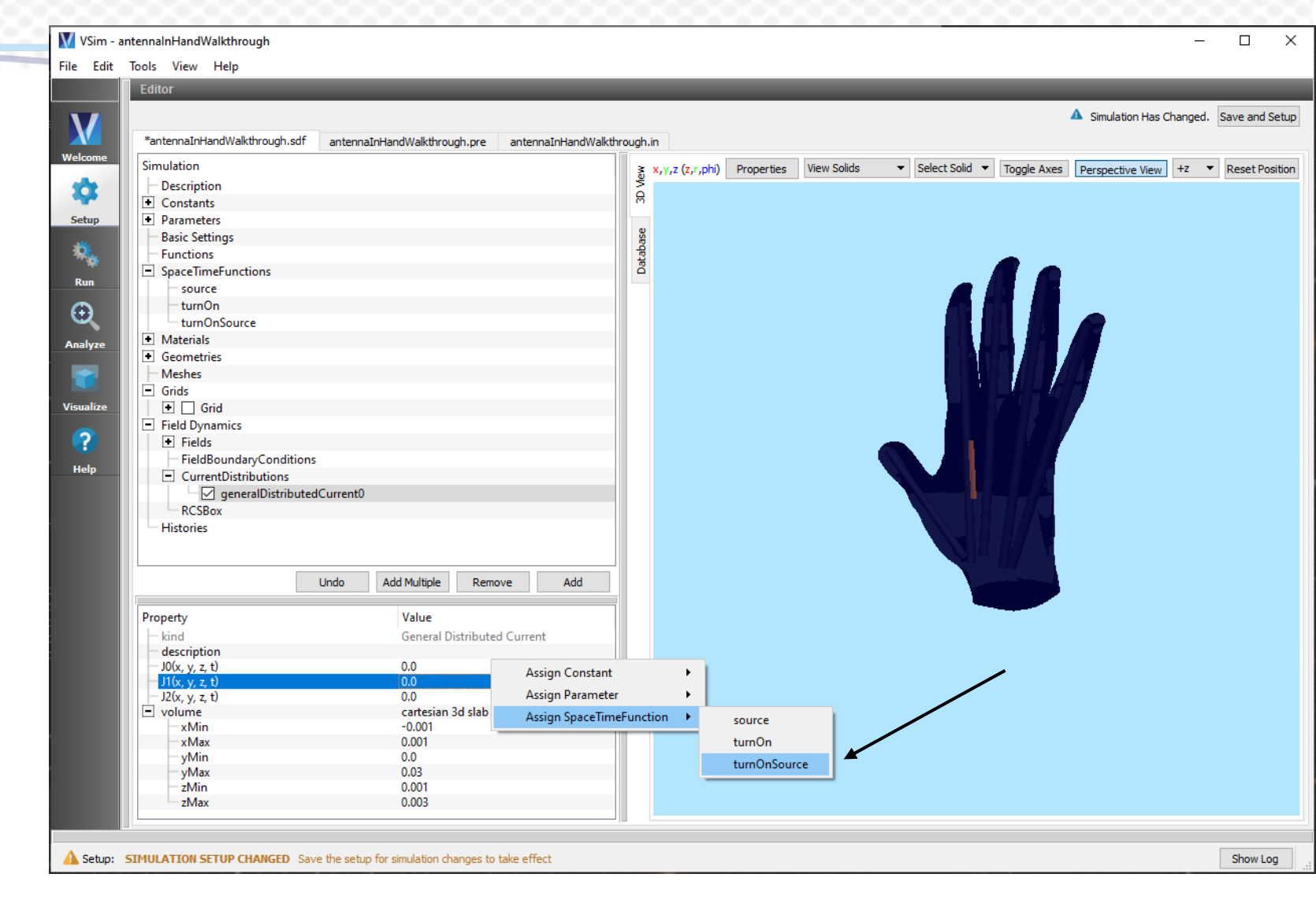

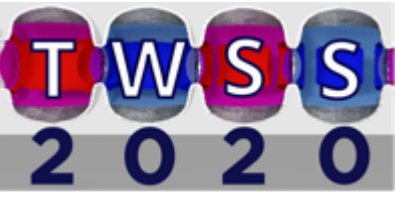

#### **Boundary Conditions**

Finally we need to add boundary conditions to our simulation

In this case we want all 6 boundaries of the simulation to be "open"

To do this, under "Field Dynamics" right click "FieldBoundaryConditions" and add 6 "Open" field boundary conditions

X Tech-X

| 🚺 VSim - antennalnHandWalkthrough                                                      | - 🗆 X                                                                                                    |
|----------------------------------------------------------------------------------------|----------------------------------------------------------------------------------------------------|
| File Edit Tools View Help                                                              |                                                                                                    |
| Editor                                                                                 |                                                                                                    |
|                                                                                        | A Simulation Has Changed. Save and Setup                                                                                                    |
|                                                                                        |                                                                                                    |
| Welcome Cimulating                                                                     |                                                                                                    |
|                                                                                        | X = X,Y,Z (Z,F,phi) Properties View Solids ▼ Select Solid ▼ Toggle Axes Perspective View +Z ▼ Reset Position                                                                                                    |
| • Constants                                                                            |                                                                                                    |
| Setup + Parameters                                                                     |                                                                                                    |
| Basic Settings                                                                         |                                                                                                    |
| Functions                                                                              | the second second |
| SpaceTimeFunctions                                                                     |                                                                                                    |
| Run source                                                                             |                                                                                                    |
| C turnOn                                                                               |                                                                                                    |
| turnOnSource                                                                           |                                                                                                    |
| Analyze Materials                                                                      |                                                                                                    |
| Geometries                                                                             |                                                                                                    |
| Meshes                                                                                 |                                                                                                    |
| Visualize Field Dynamics                                                               |                                                                                                    |
| Fields                                                                                 |                                                                                                    |
| FieldBoundaryCondition                                                                 | Boundary Launcher                                                                                                    |
| open0                                                                                  | Coaxial Waveguide                                                                                                    |
| Help                                                                                   | Matched Absorbing Layer                                                                                                    |
| open2                                                                                  | Open                                                                                                    |
| open3                                                                                  | Defet flexic Conductor                                                                                                    |
| open4                                                                                  | Perfect Electric Conductor                                                                                                    |
| CurrentDistributions                                                                   | Perfect Magnetic Conductor                                                                                                    |
|                                                                                        | Perfectly Matched Layer                                                                                                    |
| Undo Add Multiple Remove                                                               | Port                                                                                                    |
|                                                                                        | Port Launcher                                                                                                    |
| Property Value                                                                         | Rectangular Waveguide                                                                                                    |
| Their boundary condition                                                               |                                                                                                    |
|                                                                                        |                                                                                                    |
|                                                                                        |                                                                                                    |
|                                                                                        |                                                                                                    |
|                                                                                        |                                                                                                    |
|                                                                                        |                                                                                                    |
|                                                                                        |                                                                                                    |
|                                                                                        |                                                                                                    |
|                                                                                        |                                                                                                    |
|                                                                                        |                                                                                                    |
|                                                                                        |                                                                                                    |
| A Setup: SIMULATION SETUP CHANGED Save the setup for simulation changes to take effect | Show Log                                                                                                    |

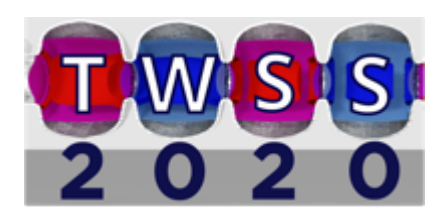

### Boundary Conditions

Select all 6 possible boundaries:

Lower x Lower y Lower z Upper x Upper y Upper z

X Tech-X

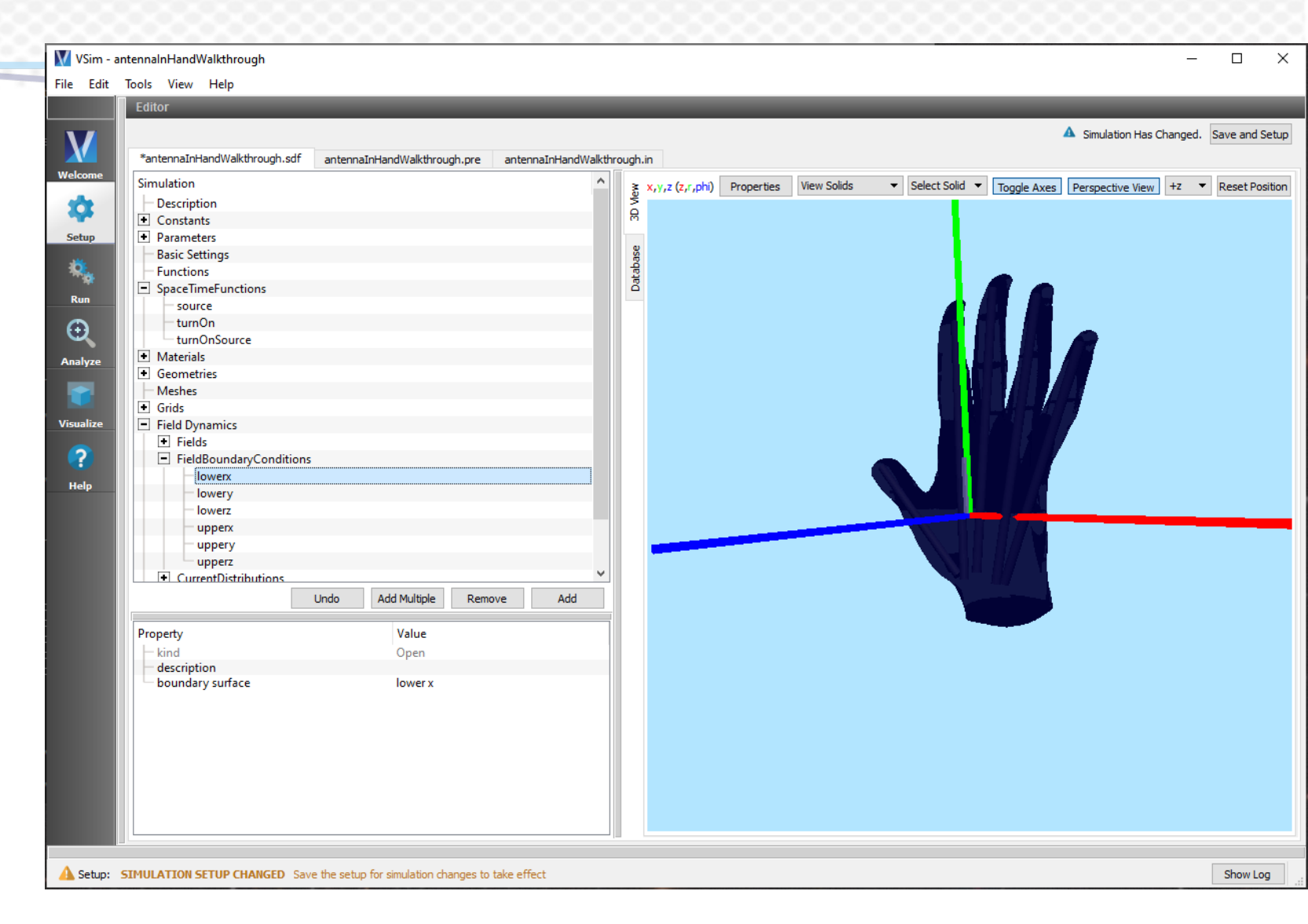

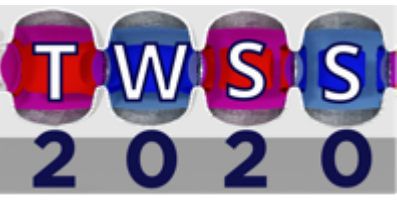

#### Far Field Box

X Tech-X

Lastly, because we are interested in the far field behavior of the antenna, we should include a "Far-Field Box Data"

This can be done by right clicking "Histories" then choosing "Far-Field Box Data" under "Add ArrayHistory"

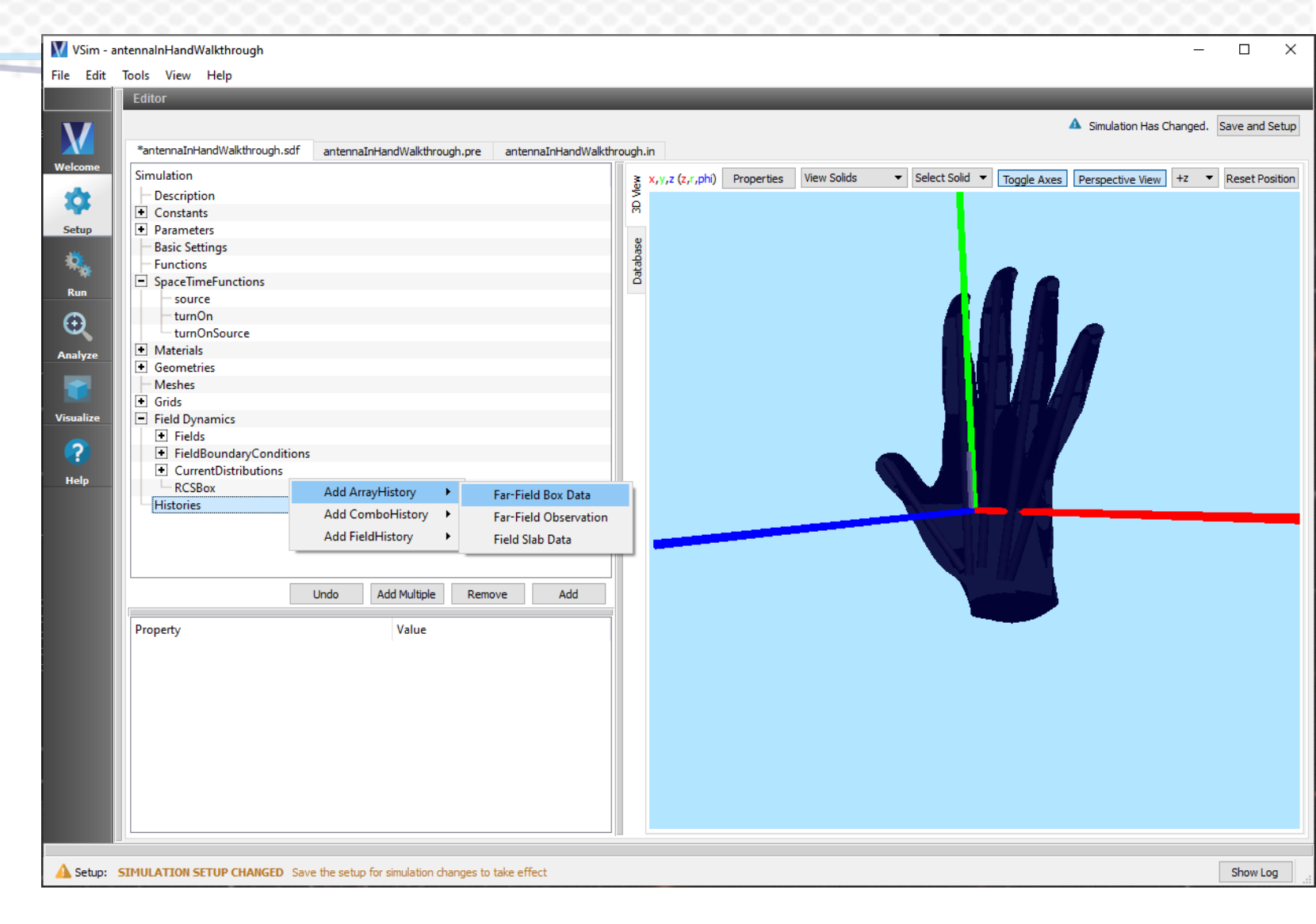

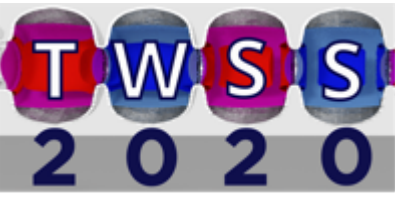

#### Far Field Box

X Tech-X

Under volume select "cartesian 3d slab" and select values that encompass the hand

For the start and end time, we can assign our parameters defined earlier.

| Leant 1001s                                                                                                    | or<br>tennaInHandWalkthrough.sdf                              |                                    | _                     |                   |            |             |                                  |               |                  |              |       |
|----------------------------------------------------------------------------------------------------|---------------------------------------------------------------|------------------------------------|-----------------------|-------------------|------------|-------------|----------------------------------|---------------|------------------|--------------|-------|
| keome Simu<br>keome Contraction<br>keome Contraction<br>k                                                                                                    | tennaInHandWalkthrough.sdf                                    |                                    |                       |                   |            |             |                                  |               |                  |              |       |
| koome<br>koome<br>Simu<br>tup<br>tup<br>tup<br>tup<br>tup<br>tup<br>tup<br>tu                                                                                                    | tennaInHandWalkthrough.sdf                                    |                                    |                       |                   | _          | _           | _                                | _             |                  |              |       |
| ecome<br>stup<br>etup<br>etup<br>etup<br>etup<br>etup<br>etup<br>etup<br>etup<br>etup<br>etup<br>etup<br>etup<br>etup<br>etup<br>etup<br>etup                                                                                                    | tennaInHandWalkthrough.sdf                                    |                                    |                       |                   |            |             |                                  |               | Simulation Has C | nanged. Save | and   |
| Simu<br>Simu<br>Come<br>Simu<br>Come<br>Come<br>Simu<br>Come<br>Come<br>Simu<br>Come<br>Come<br>Simu<br>Come<br>Come<br>Simu<br>Come<br>Come |                                                               | antennaInHandWalkthrough.p         | re antennaInHandWalkt | hrough.in         |            |             |                                  |               |                  |              |       |
|                                                                                                    | ulation                                                       |                                    |                       | ≤ x.v.z (z.r.phi) | Properties | View Solids | <ul> <li>Select Solid</li> </ul> | Toggle Axes   | Perspective View | +z 🔻 Res     | et Po |
| • (<br>tup • F                                                                                                    | Description                                                   |                                    |                       | S S               |            |             |                                  | - Toggie Axes | respective new   |              | _     |
|                                                                                                    | Constants                                                     |                                    |                       | R                 |            |             |                                  |               |                  |              |       |
|                                                                                                    | Parameters                                                    |                                    |                       |                   |            |             |                                  |               |                  |              |       |
| F<br>F                                                                                                    | Basic Settings                                                |                                    |                       | e<br>S            |            |             |                                  |               |                  |              |       |
| ° 📃 S                                                                                                    | Functions                                                     |                                    |                       | aba               |            |             |                                  |               |                  |              |       |
|                                                                                                    | SpaceTimeEunctions                                            |                                    |                       | Dat               |            |             |                                  |               |                  |              |       |
|                                                                                                    | source                                                        |                                    |                       |                   |            |             |                                  |               |                  |              |       |
|                                                                                                    | - turnOn                                                      |                                    |                       |                   |            |             |                                  |               |                  |              |       |
| 2                                                                                                    | turnOnSource                                                  |                                    |                       |                   |            |             |                                  |               |                  |              |       |
|                                                                                                    | Materials                                                     |                                    |                       |                   |            |             |                                  |               |                  |              |       |
| yze                                                                                                    | Geometries                                                    |                                    |                       |                   |            |             |                                  |               |                  |              |       |
|                                                                                                    | Mechec                                                        |                                    |                       |                   |            |             |                                  |               |                  |              |       |
|                                                                                                    | Gride                                                         |                                    |                       |                   |            |             |                                  |               |                  |              |       |
|                                                                                                    | Eield Dumennies                                               |                                    |                       |                   |            |             |                                  |               |                  |              |       |
|                                                                                                    | Field Dynamics                                                |                                    |                       |                   |            |             |                                  |               |                  |              |       |
|                                                                                                    | <ul> <li>Fields</li> <li>Eight Devenden Conditions</li> </ul> | -                                  |                       |                   |            |             |                                  |               |                  |              |       |
|                                                                                                    | Current Distributions                                         | 2                                  |                       |                   |            |             |                                  |               |                  |              |       |
| P                                                                                                    | CurrentDistributions                                          |                                    |                       |                   |            |             |                                  |               |                  |              |       |
|                                                                                                    | Listaria                                                      |                                    |                       |                   |            |             |                                  |               |                  |              |       |
|                                                                                                    | farEigldPov0                                                  |                                    |                       |                   |            |             |                                  |               |                  |              |       |
|                                                                                                    |                                                               |                                    |                       | DL                |            |             |                                  |               |                  |              |       |
|                                                                                                    |                                                               |                                    |                       | DT                |            |             |                                  |               |                  |              |       |
|                                                                                                    |                                                               |                                    |                       | 01                |            |             |                                  |               |                  |              |       |
|                                                                                                    |                                                               | I to day and a database of the     |                       | FARFIELD_STAR     | RT         |             |                                  |               |                  |              |       |
|                                                                                                    |                                                               | Undo Add Multiple H                | Remove Add            | FARFIELD_STO      | Р          |             |                                  |               |                  |              |       |
| Pror                                                                                                    | perty                                                         | Value                              |                       | FREQ_USED         |            |             |                                  |               |                  |              |       |
|                                                                                                    | kind                                                          | Far-Field Box [                    | Data                  | LX                |            |             |                                  |               |                  |              |       |
| - (                                                                                                    | description                                                   |                                    |                       | IV                |            |             |                                  |               |                  |              |       |
| - 5                                                                                                    | start time                                                    | FARFIELD_                          | Assign Constant       |                   |            |             |                                  |               |                  |              |       |
|                                                                                                    | end time                                                      | 1.0                                | Assian Desenator      | LZ                |            | <u> </u>    |                                  |               |                  |              |       |
|                                                                                                    | volume                                                        | cartesian 3                        | Assign Parameter      | NX                |            |             |                                  |               |                  |              |       |
|                                                                                                    | xMin                                                          | -0.1                               |                       | NY                |            |             |                                  |               |                  |              |       |
|                                                                                                    | xiviax                                                        | -0.05                              |                       |                   |            |             |                                  |               |                  |              |       |
|                                                                                                    | vMax                                                          | 0.13                               |                       | NZ                |            |             |                                  |               |                  |              |       |
|                                                                                                    | - zMin                                                        | -0.05                              |                       | OPTICAL_PERIO     | OD D       |             |                                  |               |                  |              |       |
|                                                                                                    | zMax                                                          | 0.01                               |                       | RESOLUTION        |            |             |                                  |               |                  |              |       |
|                                                                                                    |                                                               |                                    |                       | DISCTING          |            |             |                                  |               |                  |              |       |
|                                                                                                    |                                                               |                                    |                       | KISE HIVE         |            |             |                                  |               |                  |              |       |
|                                                                                                    |                                                               |                                    |                       | TIME_STEPS        |            |             |                                  |               |                  |              |       |
| tup: SIMUL                                                                                                    | ATION SETUP CHANGED Sa                                        | ve the setup for simulation change | s to take effect      | TOTAL_TIME        |            |             |                                  |               |                  | Shr          | owL   |

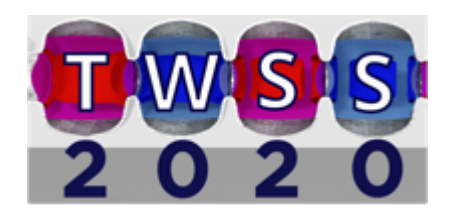

#### Running

Now select the "Run icon on the far left of the screen as save the setup if needed.

Set the number of steps to the value under the parameter "TIME\_STEPS"

Choose a value of "Dump Periodicity" that makes sense for you. This example used about 1/10 the number of time steps to get about 10 dumps

And finally select "Run"

X Tech-X

#### VSim - antennalnHandWalkthrough File Edit Tools View Help Runtime Options Logs and Output Files Run Dump and Stop Force Stop Clear Log These options override values calculated or set in the Setup Tab Engine Log File Browser Welcome Time Step 1.9258332015464706e-12 Deleting domain. OUTPUT SUMMARY: Ø Default Value (1.9258332015464706e-12) There were 1 Notices encountered in this run. Number of Steps 3463 There were 0 Warnings encountered in this run. See above for more information. Default Value (100) VORPAL completed at clock time 2020-07-31-16:55:21.353. ۵. Dump Periodicity 346 NOTE: A VSimEM or VSimMD or VSimPD license was needed to run this simulation No expand symbols file. Will not limit expansion. Default Value (20) Importing antennaInHandWalkthrough from C:\Users\twager\Documents\tutorials\antenna in hand walkthrough. Run Importing verbosity from C:\Program Files\Tech-X\VSim-10.1.0\Contents\engine\share\macros. Reset to Setup Values € Importing mathphys from C:\Program Files\Tech-X\VSim-10.1.0\Contents\engine\share\macros. Importing VSim from C:\Program Files\Tech-X\VSim-10.1.0\Contents\engine\share\macros. Additional Run Options Importing listUtilities from C:\Program Files\Tech-X\VSim-10.1.0\Contents\engine\share\macros. Analyze Importing logicals from C:\Program Files\Tech-X\VSim-10.1.0\Contents\engine\share\macros. Restart at Dump Number Importing units from C:\Program Files\Tech-X\VSim-10.1.0\Contents\engine\share\macros. Dump at Time Zero Importing utilities from C:\Program Files\Tech-X\VSim-10.1.0\Contents\engine\share\macros. Importing vputilities from C:\Program Files\Tech-X\VSim-10.1.0\Contents\engine\share\macros. No Particle Sorting Importing VSimEm from C:\Program Files\Tech-X\VSim-10.1.0\Contents\engine\share\macros. Custom Run Options Importing embcs from C:\Program Files\Tech-X\VSim-10.1.0\Contents\engine\share\macros. Importing plasmaDielectric from C:\Program Files\Tech-X\VSim-10.1.0\Contents\engine\share\macros. ? Parallel Run Options Importing esmatrix from C:\Program Files\Tech-X\VSim-10.1.0\Contents\engine\share\macros. Importing matrices from C:\Program Files\Tech-X\VSim-10.1.0\Contents\engine\share\macros. Run in Parallel Importing grids from C:\Program Files\Tech-X\VSim-10.1.0\Contents\engine\share\macros. Disable Per-Rank Output Importing timing from C:\Program Files\Tech-X\VSim-10.1.0\Contents\engine\share\macros. Physical Cores on Machine: 4 Importing shapes from C:\Program Files\Tech-X\VSim-10.1.0\Contents\engine\share\macros. Importing multifields from C:\Program Files\Tech-X\VSim-10.1.0\Contents\engine\share\macros. Number of Cores 4 Importing histories from C:\Program Files\Tech-X\VSim-10.1.0\Contents\engine\share\macros. Importing stfuncs from C:\Program Files\Tech-X\VSim-10.1.0\Contents\engine\share\macros. Importing emfilters from C:\Program Files\Tech-X\VSim-10.1.0\Contents\engine\share\macros. Lines from 'antennaInHandWalkthrough.pre' processed. Finished with 'antennaInHandWalkthrough.pre'. ----- END ENGINE OUTPUT -----Notices NOTICE: in VpGridBndry::calculateTriangleData(), no cell corner inside the absorber could be found! Interiorness calculations may be incorrect in cell 42 33 38 Engine completed successfully. To see results, click on the "Visualize" icon in the icon panel. Run: SUCCESS Simulation engine finished successfully Show Log

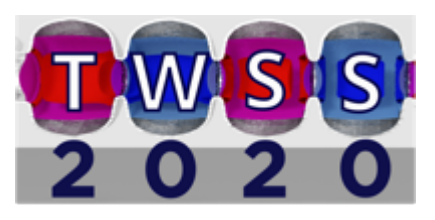

#### Visualization

X Tech-X

One way to visualize this data is to select the following data:

Scalar data -> E Magnitude Geometries -> poly (HandGeomSolid)

And take a cross section of the data by selecting "Clip All Plots" in the lower left panel.

Clicking the "Colors" icon along the top of the page we can set the maximum of the color scale to be around 500.

We can then scroll through the dumps and observe how the signal penetrates the hand.

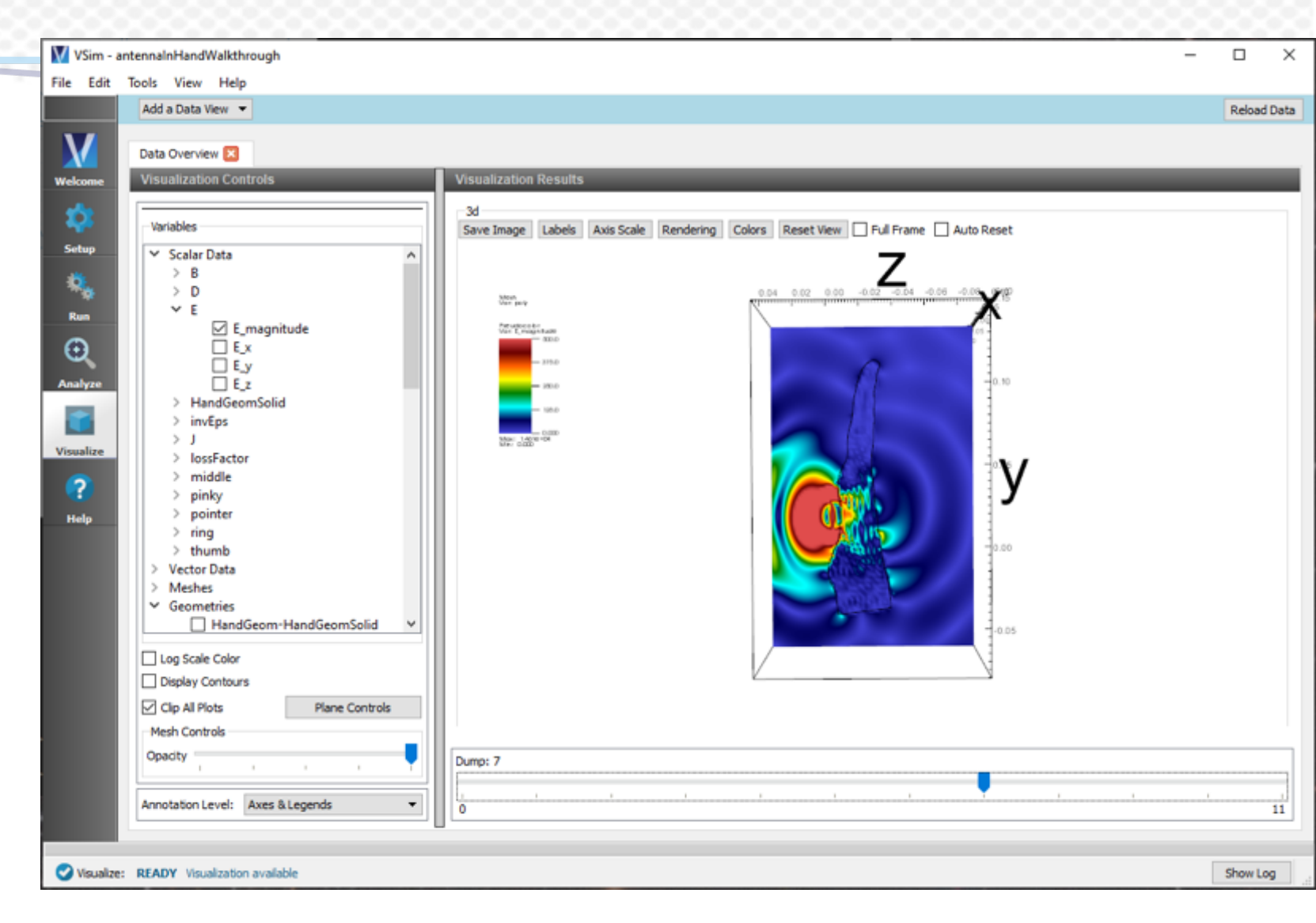

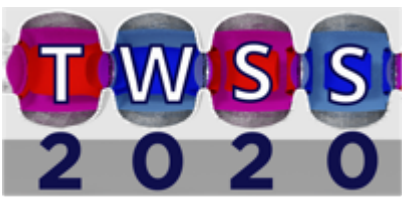

#### Visualization

X Tech-X

Another visualization we can do is create a far field analysis using the "computeFarFieldFromKirchhoffBox" analyzer.

| VSim - antennalnHandWalkthrough                                                                                                    |                                                                                                    |                                                                                                    | – 🗆 🗙        |
|----------------------------------------------------------------------------------------------------|----------------------------------------------------------------------------------------------------|----------------------------------------------------------------------------------------------------|--------------|
| File Edit Tools View Help Window                                                                                                    |                                                                                                    |                                                                                                    |              |
| Analysis <u>C</u> ontrols                                                                                                    | Analysis <u>Results</u>                                                                                                    |                                                                                                    |              |
| Search:                                                                                                    | computeFarFieldFromKirchhoffBox.py                                                                                                    |                                                                                                    |              |
| Welcome Available Analyzers: Open                                                                                                    |                                                                                                    | Analyze Stop                                                                                                    | Clear Output |
| Welcome     Available Analyzers:     Open       addSpecies/WithKinEnrginEV.py<br>annotateSpeciesAbsPtcIData2.py<br>annotateSpeciesAbsPtcIData2.py<br>annotateSpeciesDataOnPlane.py<br>computeSean2ModeCoupling.py<br>computeSean2ModeCoupling.py<br>computeSean2ModeCoupling.py<br>computeSean2ModeCoupling.py<br>computeSean2ModeCoupling.py<br>computeSean2ModeCoupling.py<br>computeSean2ModeCoupling.py<br>computeSean2ModeCoupling.py<br>computeSean2ModeCoupling.py<br>computeFarFieldRadation.py<br>computeFarFieldRadation.py<br>computeFarFieldRadation.py<br>computeFieldMaxAmplitude.py<br>computeFieldMaxAmplitude.py<br>computeFieldMaxAmplitude.py<br>computeFieldMassFut.py<br>computeFieldMassFut.py<br>computeFieldMassFut.py<br>computeFieldMassFut.py<br>computeFieldInaperSpectrum.py<br>computeSpectrogram.py<br>computeSpectrogram.py<br>computeSpectrogram.py<br>computeSpectrogram.py<br>computeTimeSeriesEmplitude.py<br>computeTimeSeriesEmplitude.py<br>computeSpectrogram.py<br>computeSpectrogram.py<br>computeTimeSeriesEmplitude.py<br>computeTimeSeriesEmplitude.py<br>computeSpectrogram.py<br>computeSpectrogram.py<br>computeTimeSeriesEmplitude.py<br>computeTimeSeriesEmplitude.py<br>computeTimeSeriesEmplitu | simulationName antennaInHandWalkthrough<br>fieldLabel E<br>farFieldRadius 10<br>numPeriods 0.25<br>numFarFieldTimes 2<br>frequency 2.4e9<br>incidentField<br>numTheta 60<br>numPhi 120<br>zeroThetaDirection (0,0,1)<br>zeroPhiDirection (1,0,0) | AnalyzeStopOutputsTxsYeeFarFieldField::readFieldRistoryH5:fieldLowerBounds:<br>[10,105,25]<br>TxsYeeFarField::readFieldHistoryH5:fieldUpperBounds:<br>[96,107,55]Finished loop over: 2 far point times.TxsYeeFarField::readFieldHistoryH5:fieldUpperBounds:<br>[10,10,24]<br>TxsYeeFarFieldField::readFieldHistoryH5:fieldUpperBounds:<br>[96,106,26]Finished loop over: 2 far point times.TxsYeeFarFieldField::readFieldHistoryH5:fieldLowerBounds:<br>[10,10,54]<br>TxsYeeFarFieldField::readFieldHistoryH5:fieldUpperBounds:<br>[96,106,56]Pinished loop over: 2 far point times.<br>Writing antennaInHandWalkthrough_farE_0.vsh5<br>Writing antennaInHandWalkthrough_farE_1.vsh5<br>Begining least-squares analysis<br>farFieldDt = 5.200333333333334e=11<br>simulationDt = 3.659003029384264e=12<br>Reading antennaInHandWalkthrough_farE_1.vsh5<br>Reading antennaInHandWalkthrough_farE_1.vsh5<br>areaTotal = 12.5664, E2total = 1.03721, sin2Avg = 0.66659 | Clear Output |
| convertPtclComponentsCartToCy(X,py<br>convertPtclComponentsCartToCy(Z,py<br>createMissingPtclsDumps.py                                                                                                    |                                                                                                    | History file, antennaInHandWalkthrough_PdBi4RCS.vsh5, written.                                                                                                    |              |
| createParticleTracks.py                                                                                                    |                                                                                                    | Analysis completed successfully                                                                                                    |              |
| Import Custom Analyzer                                                                                                    |                                                                                                    |                                                                                                    | •            |
| Analyze: ANALYZER SUCCESS Analyzer finishe                                                                                                    | d successfully                                                                                                    |                                                                                                    | Show Log     |
|                                                                                                    |                                                                                                    |                                                                                                    |              |

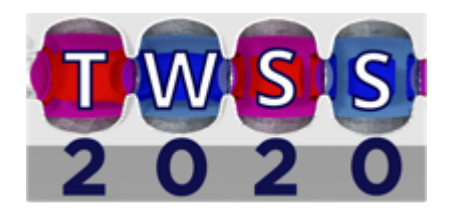

#### Visualization

X Tech-X

Back on the visualize page, reload the data in the top right of the window.

Turn off the E Magnitude data and uncheck the "Clip All Plots"

You should obtain a picture that look similar to the one here.

| 🕅 VSim - antennalnHandWalkthrough — 🛛 🖸                                                                                                    | x c      |
|----------------------------------------------------------------------------------------------------|----------|
| File Edit Tools View Help Window           Add a Data View •         Reir                                                                                                    | oad Data |
| Vertication Controls<br>Vertication Controls<br>Vertication Controls |          |
| Annotation Level: Axes & Legends                                                                                                    | 10       |
| Visualize: READY Visualization available                                                                                                    | ow Log   |

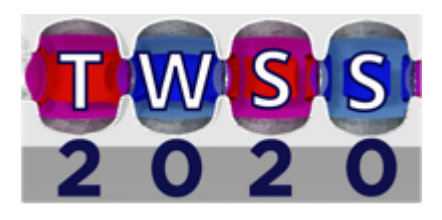

#### Answering our Question

X Tech-X

Finally let's test the assertion that 2.4GHz signals have better "range" by comparing how the fields travel through the hand compared to the 5GHz signal.

Because we prepared our simulation using constants and parameters, we can simply change the parameter FREQ\_USED to the FREQ\_24GHZ constant and rerun our simulation.

The same analysis should yield the following far field

VSim - antennalnHandWalkthrough File Edit Tools View Help Window Add a Data View 💌 Reload Data Data Overview 🛛 Variables Save Image | Labels | Axis Scale | Rendering | Reset View | Preserve Aspect Ratio | Auto Reset Setu Scalar Data B ÷-D Run ÷-E Menh Var Handlikonsisidi kapped Polysbaio z ⊕−farE Θ Pseudociolor Vaz Pal3 HandGeomSolid 10 -5 E invEps ÷-J E-lossFactor middle PdB pinky e pointer E ring + thumb Hector Data Meshes Through Out from hand palm Clip Plot Plane Controls Log Scale Color Display Contours 5 Opacity Color Table hot\_desaturated • Limits Set Minimum -12 3367 Dump: 0 Annotation Level: Axes & Legends • 0 10 Show Log Visualize: READY Visualization available

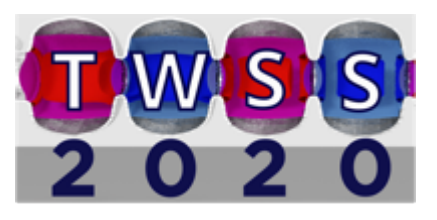

# Answering our Question

X Tech-X

Comparing these two far field results, it is clear to see that the 2.4GHz signal (top) actually does have a more uniform distribution of the signal and clearly penetrates the hand more effectively.

Although the relative strength of the signal is much less than the one highly directional lobe of the 5GHz signal.

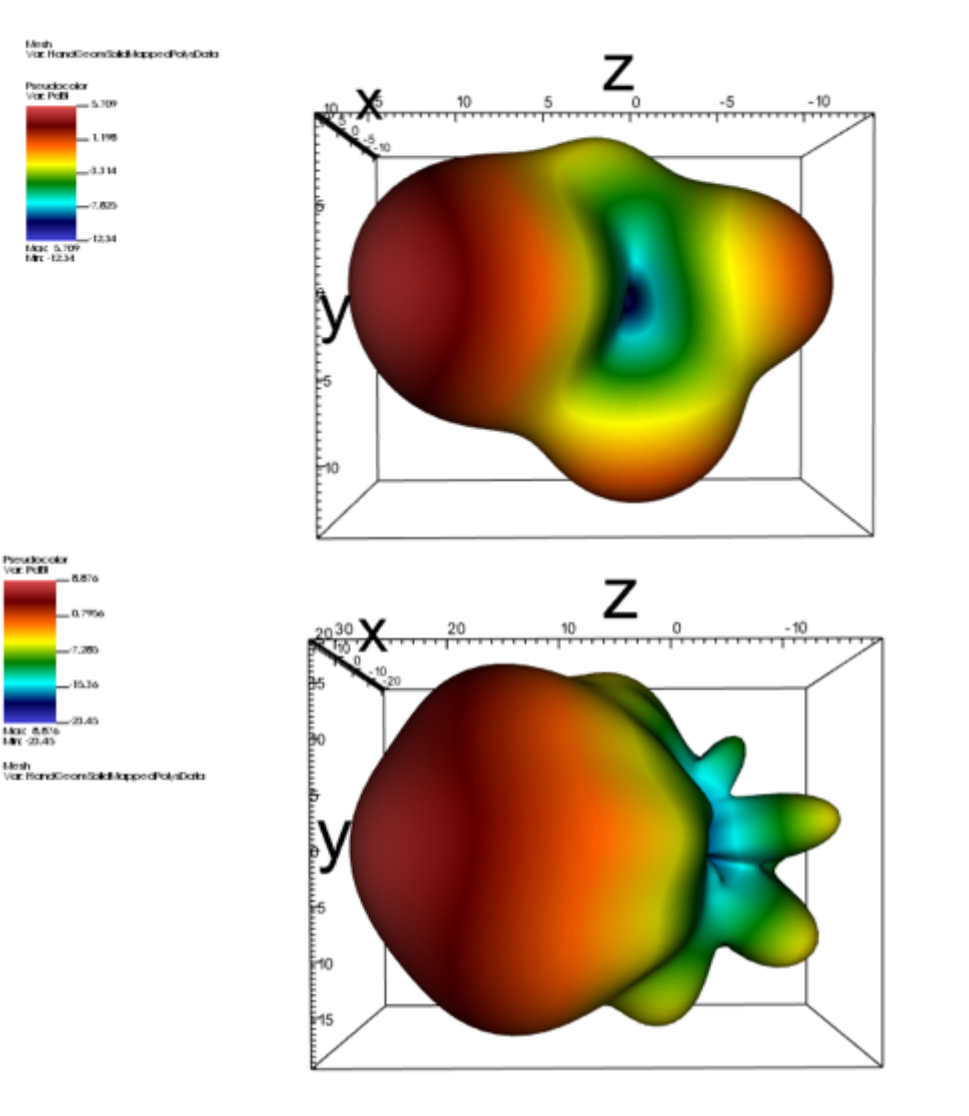

2.4 GHz

5 GHz

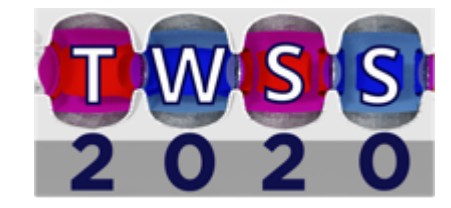